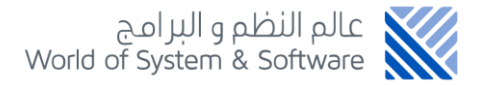

## نموذج تصديق الوثائق بهوية المنشأة (pdf)

بوابة المشتركين

Riyadh - Al Qasim Tel : +966 92 000 8656 Email: info@worldofss.com

www.worldofss.com

1 | Page

## نموذج تصديق الوثائق بهوية المنشأة (PDF)

الهدف من طلب النموذج التصديق الوثائق بهوية المنشأة (pdf) تصديق ملف (PDF)لا يزيد حجمه عن ٢ ميجا من قبل الغرفة حيث يقدم الطلب من قبل المشترك بإرفاق الملف المطلوب تصديقه وتحديد عدد صفحات التصديق والملاحظات ليتم مراجعة الملف من قبل الغرفة وتصديق الصفحات المحددة بختم الغرفة.

طريقة تقديم الطلب

- بعد تسجيل الدخول على بوابة المشركين الدخول على العضوية المراد تصديق الملف من خلالها تظهر شاشة البيانات.
- من القائمة في أعلى صفحة بيانات العضوية النقر على طلبات/طلب جديد /الخدمات التجارية/ طلب نموذج تصديق الوثائق بهوية المنشأة (pdf).
- إدخال بيانات الطلب وهي (عدد الصفحات المراد تصديقها، الملاحظات، رفع الملف بصيغة (PDF).
- بعد إدخال البيانات والنقر على التالي تظهر شاشة معاينة الطلب بالنقر على
  التالي تظهر نافذة منبثقة لإدخال كود التحقق.
- بعد ذلك تظهر نافذة منبثقة لتأكيد إضافة الطلب وخصم الطلب من المحفظة.
- بعد الموافقة تظهر نافذة منبثقة بإشعار إتمام العملية ويطلب تعبئة الاستبيان بالنقر على استبيان تظهر صفحة الاستبيان.
  - ويتم الموافقة على الطلب من بوابة الإدارة.

Riyadh - Al Qasim Tel : +966 92 000 8656 Email: info@worldofss.com

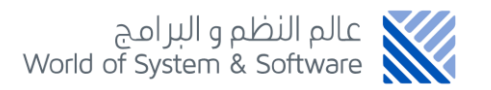

|                                                                                                    |                                                    | المحفظة 🗸                     | مفوضي البوابة 🗸 | الطلبات 🗸                    | العضوية 🗸  | الرئيسية |
|----------------------------------------------------------------------------------------------------|----------------------------------------------------|-------------------------------|-----------------|------------------------------|------------|----------|
|                                                                                                    |                                                    |                               |                 | طلب جدید                     |            |          |
|                                                                                                    |                                                    |                               |                 | سجل الطلبات                  |            |          |
|                                                                                                    |                                                    |                               |                 | طلبات المفوضين               |            |          |
| ت                                                                                                    | وية و تبويبه الطلبا                                | بيانات العض                   | شاشة            |                              |            |          |
| 😭 عفویاتی                                                                                                    |                                                    |                               |                 |                              | طلب جدید   |          |
|                                                                                                    |                                                    |                               |                 |                              |            |          |
|                                                                                                    | دخال البيانات 7. معاينة واعتماد الطلب              | ختر نوع الطلب                 | 4.4             |                              |            |          |
|                                                                                                    |                                                    |                               |                 | نه                           | طلبات مثبا |          |
|                                                                                                    |                                                    |                               |                 |                              |            |          |
| البحث                                                                                                    |                                                    |                               |                 |                              | الطلبات    |          |
| فطلب اجراء مسابقة                                                                                                    | وي<br>طلب تصريح عروض ترويجية                       | طلب اعادة التصدير             | 0               | دمات التجارية                |            |          |
| 250 ريال                                                                                                    | 15 ريال                                            | 50 ریال                       |                 | بات وزارة التجارة والاستثمار | ш 🔝        |          |
| تم تقدم ۵ طلب مسال<br>طلب مقنوح ملف                                                                                                 | تم تقديم 1 طلب مسبقا                               | تم تقديم 11 طلب مسبقا         |                 | بات وزارة الخارجية           | ш          |          |
| ک<br>طلب مفتوح ملف<br>۱۳۰۵ - ۲۰۰۱ - ۲۰۰۱ - ۲۰۰۱ - ۲۰۰۱ - ۲۰۰۱ - ۲۰۰۱ - ۲۰۰۱ - ۲۰۰۱ - ۲۰۰۱ - ۲۰۰۱ - ۲۰۰۱ - ۲۰۰۱ - ۲۰۰۱ - ۲۰۰۱ - ۲۰۰۱ | د<br>تفویض للهیئة العامة للغذاء و الدواء<br>د برال | مشهد سفر لمملكة تايلند        | •               | بات وزارة الداخلية           | ы          |          |
| تم تقديم 5 طلب مسبقا                                                                                                    | تم تقديم ٥ طلب مسبقا                               | تم تقديم ٥ طلب مسبقا          |                 | بات وزارة الموارد البشرية    | м          |          |
|                                                                                                    |                                                    | فتححسان (انتعاني) آدار        | لقروية          | بات وزارة الشئون البلدية وا  | طا         |          |
|                                                                                                    |                                                    | نند دسې (بېسې) بېن<br>35 ريال | a               | بئة الإتصالات وتقنية المعلوم | a Ø        |          |
|                                                                                                    |                                                    | تم تقديم 1 طلب مسبقا          |                 | بات الجوازات                 | ш          |          |
|                                                                                                    |                                                    |                               |                 | بات الدفاع المدنى            | ف) طا      |          |
|                                                                                                    | إر نوع الطلب                                       | شاشة اختيا                    |                 |                              |            |          |

Riyadh - Al Qasim Tel : +966 92 000 8656 Email: info@worldofss.com

www.worldofss.com

| 😸 عضویاتی       | طلب جدید                                 |
|-----------------|------------------------------------------|
|                 |                                          |
|                 |                                          |
| خال البيانات    | د اختر نوع الخلب ۲. اد                   |
|                 |                                          |
|                 | طلب مفتوح ملف                            |
|                 | اسم المتشأة / الشركة                     |
|                 | مطعم ريم سليمان الدميجي لتقديم الوجبات   |
|                 | عدد الصفحات المطلوب تصديقها للملف الفرفق |
|                 |                                          |
|                 | قيمة الطلب                               |
|                 | 0                                        |
|                 | ملاحظة                                   |
|                 |                                          |
| الفة ملف        | لض                                       |
| مانفة, واحد فقط | لسمد نافع                                |
| pdf: الملقات    | فقته                                     |
| ·               |                                          |
| التالى 🗲        | الخطوة الس                               |
| عال البيانات    | شاشة إدخ                                 |

| 😁 عضوياتي                                           |                         |                   |                           | طلب جدید              |
|-----------------------------------------------------|-------------------------|-------------------|---------------------------|-----------------------|
|                                                     |                         |                   |                           |                       |
|                                                     | D                       |                   |                           |                       |
|                                                     | ٣. معاينة واعتماد الطلب | ٢. ادخال البيانات | I. اختر نوع الطلب         |                       |
|                                                     |                         |                   |                           | طلب مفتوح ملف         |
|                                                     |                         |                   |                           | اسم المنشأة / الشركة  |
|                                                     |                         |                   | ان الدميجي لتقديم الوجبات | مطعم ريم سليم         |
|                                                     |                         |                   | صديقها للملف الفرفق       | عدد الصفحات المطلوب ت |
|                                                     |                         |                   |                           | 2                     |
|                                                     |                         |                   |                           | قيمة الطلب            |
|                                                     |                         |                   |                           | 70                    |
|                                                     |                         |                   |                           | ملاحظة                |
|                                                     |                         |                   |                           | الصفحه ٤ و ١٠         |
| ſ                                                   |                         | اظافة ملف         |                           |                       |
| خيارات                                              |                         | الملف             | الإســم                   | #                     |
| حذف                                                 |                         | PDF               | Noor-Book.comD8AAD8A      | 1                     |
| <b>يسمح برفع مرفق واحد فقط</b><br>صيغة الملفات ،pdf |                         |                   |                           |                       |
| L                                                   |                         |                   |                           |                       |
| ♦ الخطوة السابقة                                    |                         |                   |                           |                       |
| شاشة إرفاق الملف                                    |                         |                   |                           |                       |

Riyadh - Al Qasim Tel : +966 92 000 8656 Email: info@worldofss.com

www.worldofss.com

| 🗑 عضوياتي                       |                                                                                                    | طلب جدید         |  |
|---------------------------------|----------------------------------------------------------------------------------------------------|------------------|--|
|                                 | ل الماني بي الماني البيانات معاينة واعتماد الطلب                                                                                                    |                  |  |
|                                 |                                                                                                    | تفاصيل طلب مفتوج |  |
|                                 | تفاصيل طلب مفتوح ملف                                                                                                    |                  |  |
|                                 | الصفحة ٤ و ١٠                                                                                                    | ملاحظات          |  |
|                                 |                                                                                                    | ± 🖶 :            |  |
|                                 | تنفسم عملية تحليل النظم الى (التحليل) والـذي يعني الإجراء الـذي يتم<br>فيه فصل وحدة متكاملة الى اجزاء والفسم الاحر هو (التوليف) والـذي يعني<br>الإجراء الـذي يجمع بين عناصر او مكونات منفصلة من اجـل تشـكيل وحدة<br>مناسكد ووتحذ عملية تحليل النظم منهجية معينة.<br>وتتم عملية التحليل والتصميم للنظام على خمس مراحل :<br><u>نمس الشام (System Investigation)</u><br>(System Design)<br><u>نمس الشام (System Testing)</u><br>(System Testing)<br><u>نمس الخليا (System Testing)</u><br>(System Testing)<br>(System Testing)<br>وهي اول خطـوة في دورة حيـاة تعلـوير النظم وهي فحص النظـام وهي<br>الحالي وما هو الحل المفترح وهذه الخطواة ليست لها علاقة بتصميم نظام جديد<br>الحالي وما هو الحل المفترح وهذه الخطوط ليست لها علاقة بتصميم نظام جديد. |                  |  |
| ♦ الخطوة السابقة 🔘 اعتماد الطلب |                                                                                                    |                  |  |
|                                 | شاشة معاينة الطلب                                                                                                    |                  |  |

Riyadh - Al Qasim Tel : +966 92 000 8656 Email: info@worldofss.com

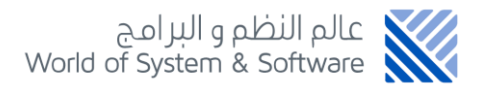

| لاعتماد الطلب يرجي ادخال الكود المرسل لجوالك                           |  |  |
|------------------------------------------------------------------------|--|--|
| أدخل كود التحقق الذي تم إرساله على الهاتف الجوال الخاص بك              |  |  |
| Huntil Sold Auf 215 year Huntil Sold alifers                           |  |  |
| پست ویده بورس بد می مید بورس                                           |  |  |
|                                                                        |  |  |
| شاشة إدخال كود التحقق                                                  |  |  |
|                                                                        |  |  |
| i                                                                      |  |  |
| تأكيد اضافة الطلب<br>سيتم خصم مبلغ 70 ريال من المحفظة بعد اعتماد الطلب |  |  |
| الغاء موافق                                                            |  |  |
|                                                                        |  |  |
|                                                                        |  |  |
| شاشة تأكيد الطلب                                                       |  |  |
|                                                                        |  |  |
| تمت العمىيه بنجاح                                                      |  |  |
| نتشرف بتقييمك للخدمات عن طريق الرابط التالي                            |  |  |
| الغاء استبيان                                                          |  |  |
| شاشة إتمام العملية                                                     |  |  |

| استم الجهة<br>مطعم ريم سليمان الدميجي لتقديم الوجبات<br>العضوية 60011123676 ناريخ الطلب 2021-08-03<br>رقم الطلب 113317 ناريخ المعدية 209-09 | 'albill arara"a lula"                             |  |
|----------------------------------------------------------------------------------------------------|---------------------------------------------------|--|
| المستخدم 1112211645 وقت الطلب 10.58.19<br>الموظف admin<br>يعـند، الأحـاء الـذي يتم                                                          | تنقسم عملية تحليل النظم إلى (التحليل) والـذي      |  |
| ياليوليف) والـذي يعـني                                                                                                    | فيه فصل وحدة متكاملة الى اجزاء والقسـم الاخـر هـو |  |
| الاجـراء الـذي يجمـع بين عناصـر او مكونـات منفصـلة من اجـل تشـكيل وحـدة                                                                     |                                                   |  |
| متماسكة ووتخذ عملية تحليل النظم منهجية معينة.                                                                                               |                                                   |  |
| وتتم عملية التحليل والتصميم للنظام على خمس مراحل :                                                                                          |                                                   |  |
| فحص النظام ( (System Investigation                                                                                                    |                                                   |  |
|                                                                                                    | تحليل النظام (System Analysis )                   |  |
|                                                                                                    | الملف بعد تصديقه من قبل الغرفة                    |  |